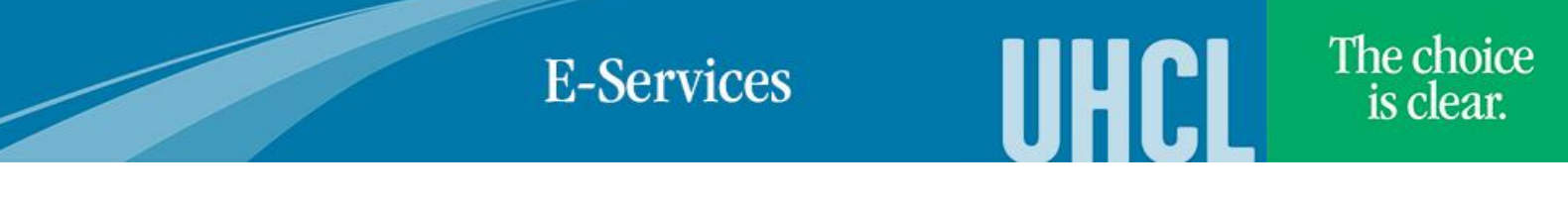

## Uploading Bacterial Meningitis Record

| Steps | Descriptions                                                                                                    |
|-------|----------------------------------------------------------------------------------------------------|
| 1.    | Access the UHCL E-Services page at <u>www.uhcl.edu/eservices</u> .                                                                                    |
|       | Enter your UHCL network ID and password or your 7 digit ID and password.                                                                              |
| 2.    | Click on the Student Center tile                                                                                                    |
| 3.    | Under your To-Do List, click on <u>Details/Upload Documentation</u> link.                                                                             |
| 4.    | To upload a document, click on the Upload/View Document link for the Proof of Meningitis Vaccine Item listed.                                         |
|       | Proof of Meningitis<br>Vaccine         06/05/2018         Initiated         UH-Clear Lake         Admissions Application         Upload/View Document |
| 5.    | Click on the Upload File button. Please make sure you have turned off your Popup Blocker.                                                             |
| 6.    | The system will provide a message to indicate that the file naming conventions and format required. It will also                                      |
|       | provide you a statement asking for certification of information provided.                                                                             |

**E-Services** 

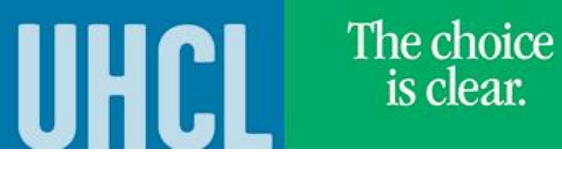

|    | Click OK                                                                                                    |
|----|----------------------------------------------------------------------------------------------------|
| 7. | Click on <b>Browse</b> to find file.                                                                                      |
|    | Choose file, then click on Upload                                                                                         |
|    | File Attachment                                                                                                    |
|    | Help                                                                                                    |
|    | Choose File No file chosen Upload Cancel                                                                                  |
| 8. | Once the document has successfully unloaded, the system will show <b>View File</b> and <b>Document Unloaded</b> will show |
|    | Yes.                                                                                                    |
|    | Click on Return.                                                                                                    |
| 9. | Click on or <b>Student Home</b> to return to the Home Page.                                                               |